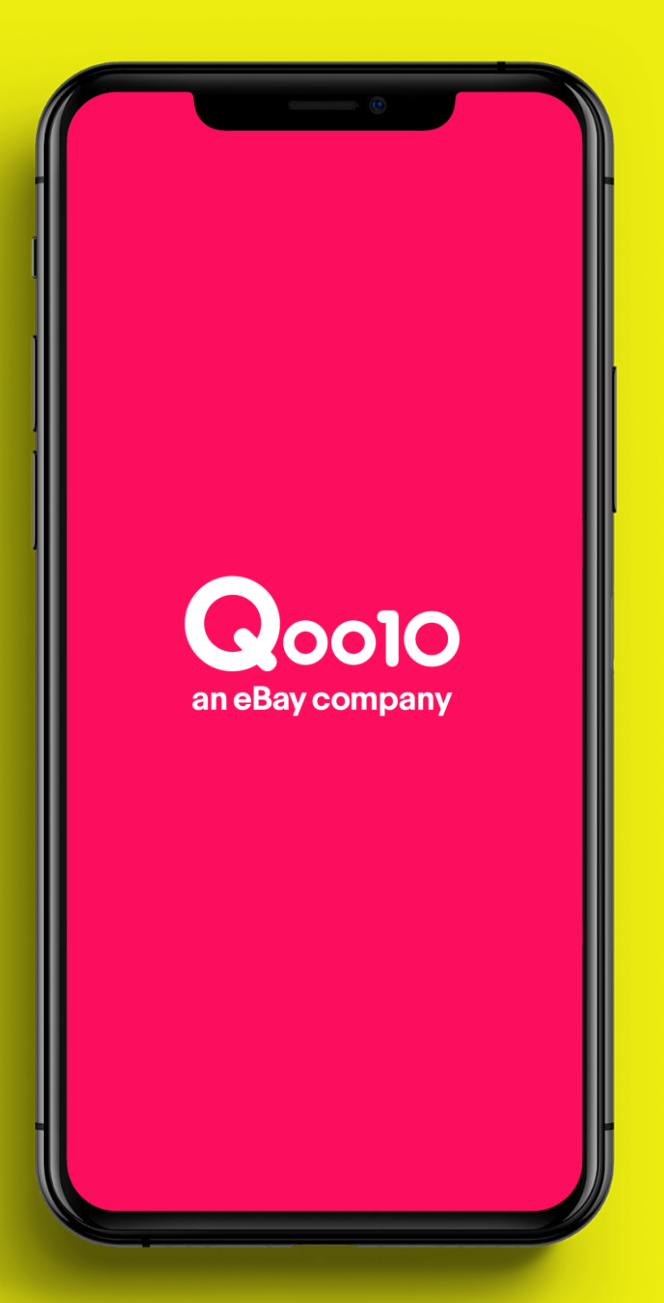

Store opening Guide

# Qoo10 입점 가이드

# <sup>Content</sup> 목차

| 입점 | 절자 |                                                                                                    | 3P      |
|----|----|----------------------------------------------------------------------------------------------------|---------|
| 입점 | 등록 |                                                                                                    | 4P~10P  |
|    |    | 출점 등록 전 회원 정보 4P<br>입력하기 5P<br>베일주소 인증하기 6P<br>회원 가입 완료 7P<br>판매자 등록하기<1> 8P<br>판매자 등록하기<2> 9P<br>판매자 등록 완료 10P |         |
| 서류 | 심사 | 판매를 위한 등록 절차<1> 11P<br>판매를 위한 등록 절차<2> 12P<br>판매를 위한 등록 절차<3> 13P                                               | 11P~13P |
| 입점 | 심사 |                                                                                                    | 14P     |
| 상품 | 등록 |                                                                                                    | 15P     |

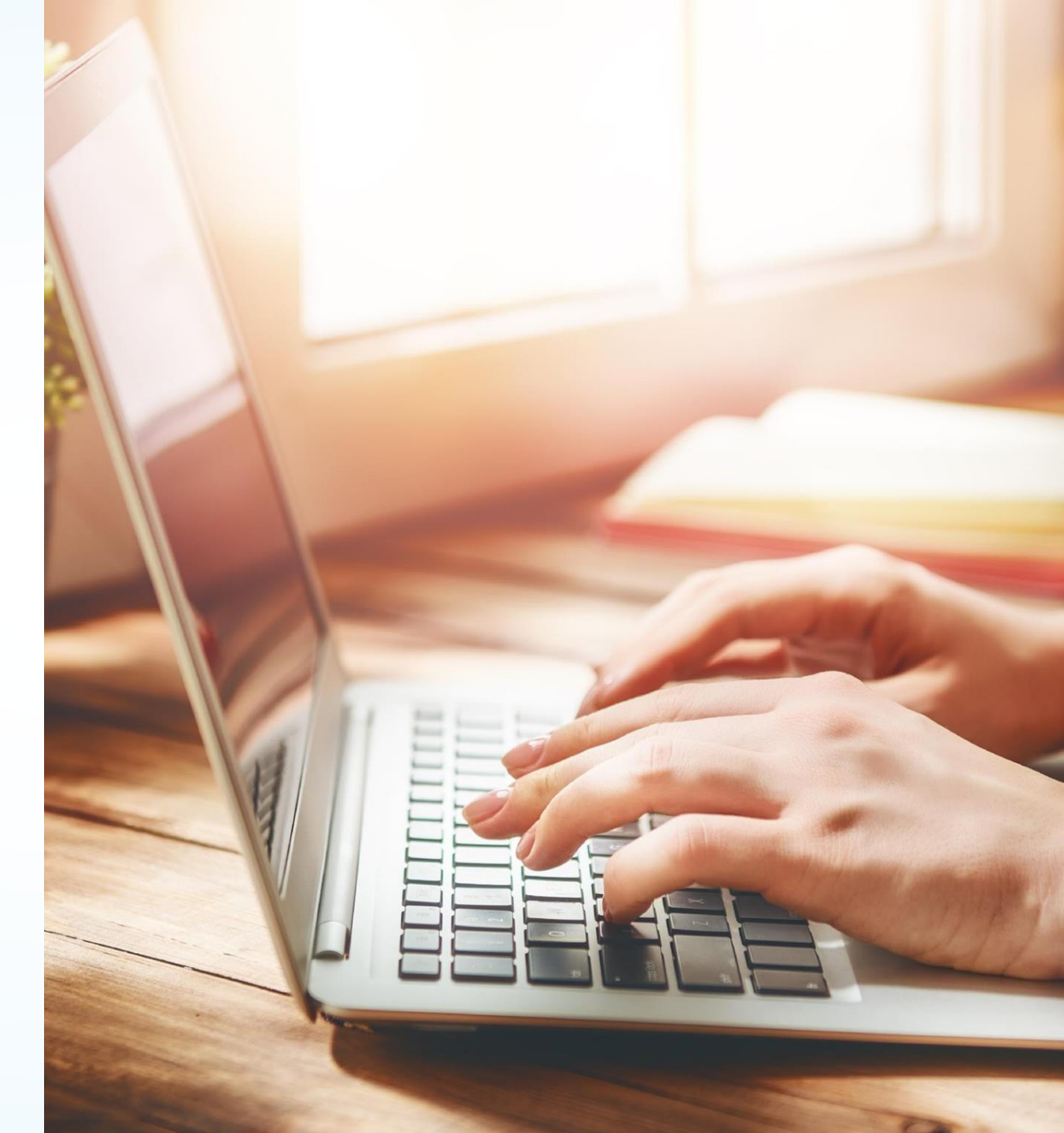

입점 절차

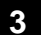

입점 등록은 웹사이트에서만 가능합니다. PC로 가입하시기를 추천 드립니다.

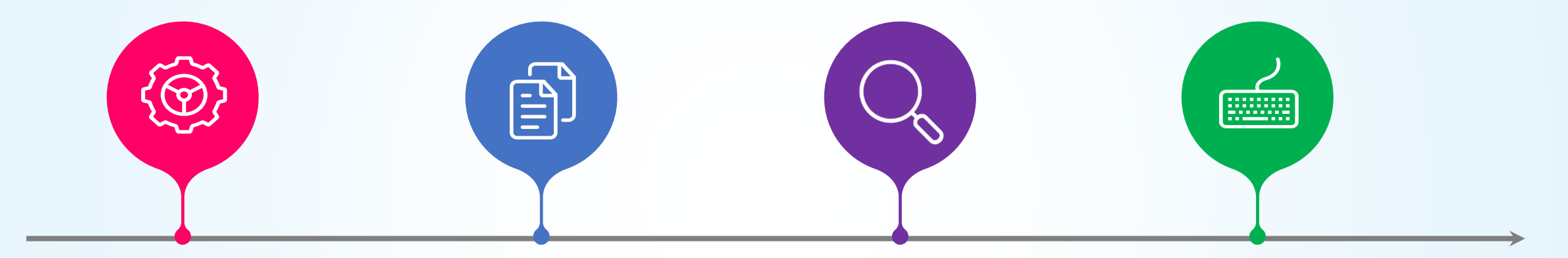

| 1 입점 등록                             | 2 서류 심사                                | 3     입점 심사       7영업일                           | 4 상품 등록                                                               |
|-------------------------------------|----------------------------------------|--------------------------------------------------|-----------------------------------------------------------------------|
| 약 20분                               | 1~3영업일                                 |                                                  | 3영업일~                                                                 |
| 판매자 등록 시 SMS 인증을<br>위해 휴대전화가 필요합니다. | 서류는<br>사업자등록증/신분증 과<br>통장 사본 을 제출해주세요. | 심사 기간은 입점 심사<br>시작 후 약 7일이<br>소요됩니다.<br>(영업일 기준) | 상품 등록은 등록 예정 상품<br>수와 당사의 사정에 따라<br>시간이 다소 소요될 수<br>있습니다. (표준: 3영업일~) |

1 입점 등록

# 출점 등록 전 회원 가입하기

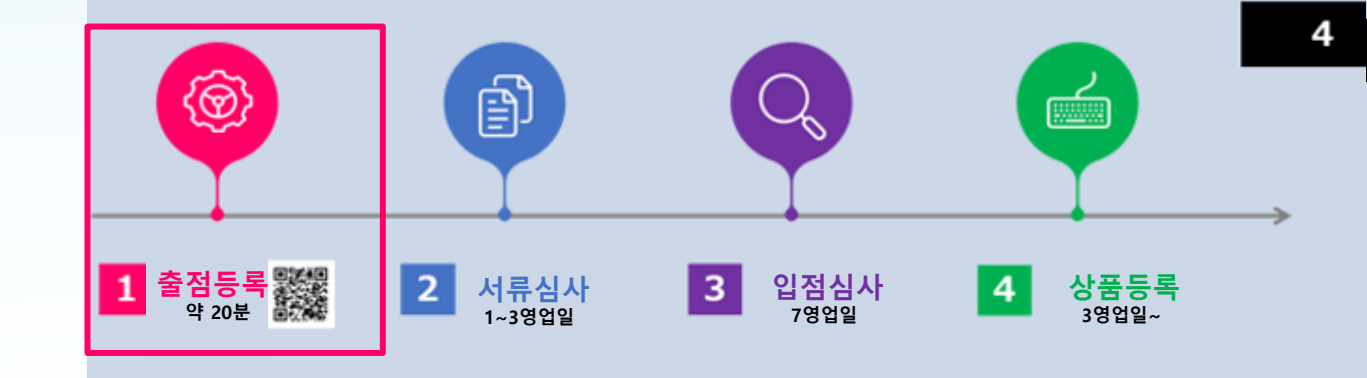

# 1 회원 가입

Qoo10회원이 아닌신 경우, 우선 회원가입하시길 바랍니다. Qoo10 홈페이지(https://www.qoo10.jp/)의 맨 하단에 있는 【판매자 등록】을 클릭하신 후 해당페이지의 우측상단의 [출점등록]을 눌러 회원 가입을 진행하 주세요.

※이미 회원이신 분은 로그인 후 8P의 [판매자 등록 화면]에서 판매자 등록을 진행하시기 바랍니다.

| 복합 페이지 판매 가이드 ( ) 이용적인 모아일 합 Press Release<br>타임세일 판매 가이드 ( 가인정보보호방침 공지사항<br>오늘의 특가 <b>고객 라운지</b> 문의하기 <b>탄 쇼핑</b> Q0010 페이스불<br>공동구매 Q·라운지 안전거래 신고센터 장바구니 Q0010 트위터<br>Qsafe 프로그램 관심상품 Q0010 인스타그<br>최근 본 상품 | Q0010 혜택 성모<br>회원가입<br>베스트셀러<br>특집 페이지<br>타임세일<br>오늘의 특가<br>공동구매 | 1 010에서 판매하기<br>판매자 등록<br>사업제휴<br>판매 가이드<br>고객 라운지 | <b>고객 서비스</b><br>MY문의사항<br>FAQ<br>이용약관<br>개인정보보호방침<br>문의하기<br>안전거 <u>객 신고,센</u> 터 | <b>판매도구</b><br>QSM(판매관리 프로그램)<br>Qpost(CS 프로그램)<br>모바일 앱<br><b>EZ 쇼핑</b><br>장바구니 | <b>회사개요</b><br>회사 소개<br><b>채용 정보 프로</b><br>Press Release<br>공지사항<br>Q0010 페이스북<br>Q0010 트위터 |
|----------------------------------------------------------------------------------------------------|------------------------------------------------------------------|----------------------------------------------------|-----------------------------------------------------------------------------------|----------------------------------------------------------------------------------|---------------------------------------------------------------------------------------------|
|----------------------------------------------------------------------------------------------------|------------------------------------------------------------------|----------------------------------------------------|-----------------------------------------------------------------------------------|----------------------------------------------------------------------------------|---------------------------------------------------------------------------------------------|

🔍 🔍 🔍 Qoold - 8 y hittii i eBay Japi: 🗙 🔶

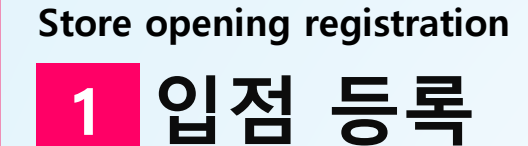

회원 정보 입력하기

- 2 회원 정보 입력 화면에서 필수 사항 입력하기 판매자 정보 입력란에 판매자님의 정보를 기입해 주세요. 우선 먼저 【01 회원 가입】에 필요한 회원 정보를 입력하세요.
- 3 이용약관/개인정보 보호 방침 내용 확인하기
   내용 확인 후 체크 표시☑를 해 주세요.
- 4 【회원 가입하고 다음단계로 가기】를 클릭

| 2 <u>서류심사</u><br>1~3영업일                                    | 3 입점심사<br><sub>7영업일</sub>                                                                                                    | 4 상품등록<br>3영업일~                                                                                                    |
|------------------------------------------------------------|----------------------------------------------------------------------------------------------------|----------------------------------------------------------------------------------------------------|
| ◎ × +<br>가 등록                                              |                                                                                                    |                                                                                                    |
| 외권 경로 한당03. 판매시<br>수 입력 항목                                 | F 정보 입역 04. 6즉 권표                                                                                                    | Qoo10 출점 가                                                                                                    |
| @ -선택-<br>*이메일로도 로그인하실 수 있습니다. 결<br>*다른 정보를 입력하기 전에 사용 가능한 | → (반각영숫자) 사용 가능한 이<br>제, 배송, 환불 및 이벤트 당첨 공지를 이<br>t Email인지 먼저 체크해 주세요.                                                                                                    | 케일인지 체크<br>메일로 보내 드리니 정확하게 입력해 주세요                                                                                                    |
| ● 개인 ○<br>제출서류상의 성명을 입력해 주세요.<br>(*) 제출서류상의 성명 또는 사업자 명고   | 회사/개인사업자<br>바다를 경우 입점이 불가하오니 이 점 유!                                                                                                    | 의하시기 바랍니다.                                                                                                    |
| ., .= = . =                                                |                                                                                                    |                                                                                                    |
| (성) (이름)                                                   |                                                                                                    |                                                                                                    |
| (성) (이름)                                                   |                                                                                                    |                                                                                                    |
| (성) (이름)                                                   |                                                                                                    |                                                                                                    |
| (성) (이름)<br>(이름)<br>이남성 이 여성                               |                                                                                                    |                                                                                                    |
| (성) (이름)<br>(이름)<br>이남성 이여성<br>MH7H                        | 이미지 문자 입력                                                                                                    |                                                                                                    |
|                                                            | 2       서류심사<br>1~3영업일         **       *         화원 정보 인증       03. 판매지         * 입력 항목       03. 판매지         * 이메일로도 로그인하실 수 있습니다. 결<br>*다른 정보를 입력하기 전에 사용 가능한       * 대린 〇         * 개인 〇       제출서류상의 성명을 입력해 주세요. | 2       서류심사<br>1~3영업일       3       입점심사<br>7영업일         ***       ***       ***         ***       ***       ***         화원 정보 인증       03. 판매자 정보 입력       04. 등록 완료         ***       •**       •**         ***       •**       •**         ***       •**       •**         ***       •**       •**         ***       •**       •**         ***       •**       •**         ***       •**       •**         •**       •**       •**         •**       •**       •**         •**       •**       •**         •**       •**       •**         •**       •**       •**         •**       •**       •**         •**       •**       •**         •**       •**       •**         •**       •**       •**         •**       •**       •**         •**       •**       •**         •**       •**       •**         •**       •**       •**         •**       •**       •**         •**       •**       •** <tr< td=""></tr<> |

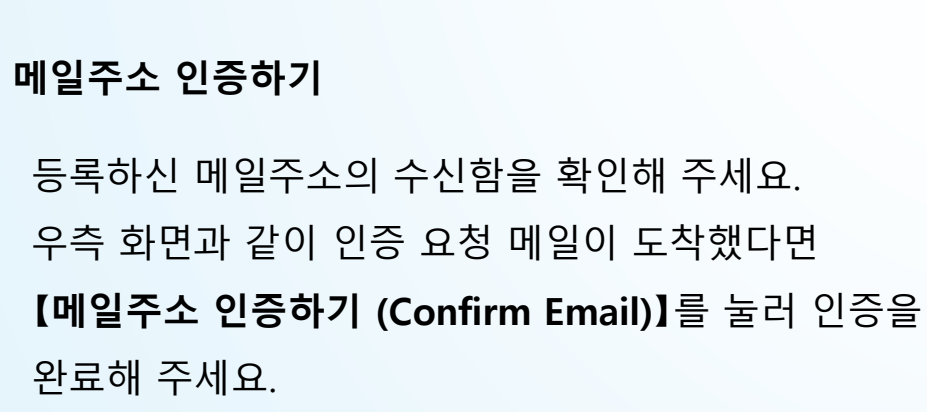

이전 화면에서 회원 가입 후 【회원 가입하고 다음으로 가기】를 클릭하시면 입력하신 메일주소로 인증 요청 메일이 발송됩니다.

입력하신 메일주소로 인증 요청이 발송됩니다.

【회원 가입하고 다음으로 가기】를 클릭하여 우측 화면으로 이동 5

메일주소 인증하기

6

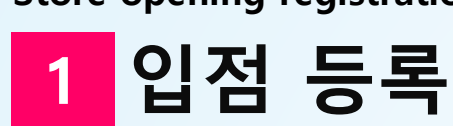

Store opening registration

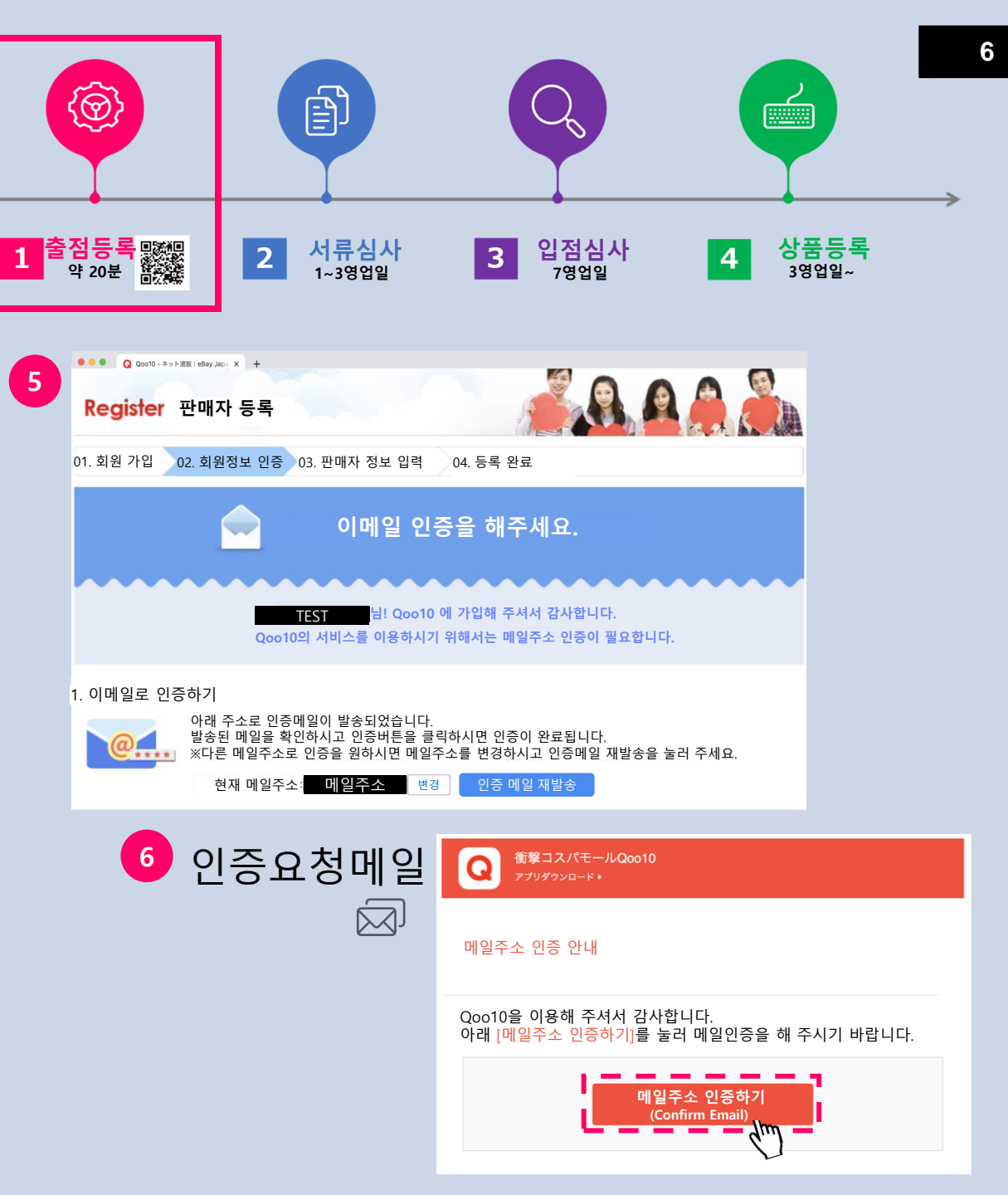

입점 등록

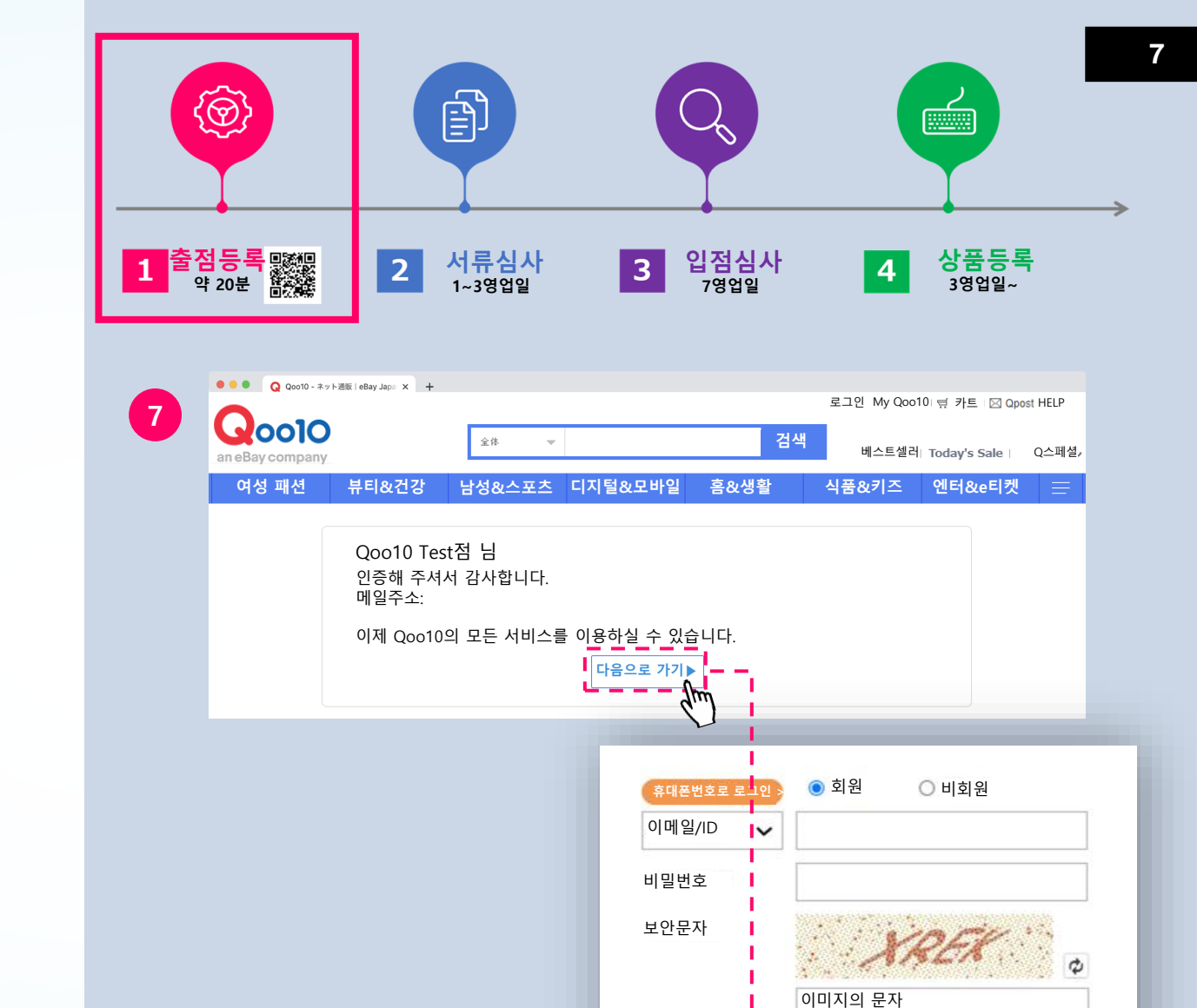

🛃 로그인상태 유지

?

🐞 로그인

7 로그인

회원 가입 완료

1

메일인증이 완료되면 우측과 같은 화면으로 이동합니다. [다음으로 가기]를 클릭하시면 로그인 화면이 나옵니다. 등록하신 메일주소와 비밀번호를 입력하신 후 [로그인]을 클릭해주세요.

1 입점 등록

판매자 등록하기<1>

## 8 판매자 등록 화면

판매자 등록 화면으로 이동하여 필수 정보를 입력해주세요.

## 9 ID 체크

등록하시고자 하는 ID를 영숫자로 입력하신 후 【ID 체크】를 눌러 사용 가능한 ID인지를 확인하세요.

# 10 전화번호를 통한 인증 코드 취득 및 입력하기

전화번호를 입력하신 후 【인증코드 발송】 또는 【ARS 인증 요청】을 완료해주세요.

#### 【인증코드 발송】

→SMS로 인증코드가 발송되니 해당 코드를 입력하세요.

#### 【ARS 인증 요청】

→전화기의 음성 인증번호를 입력하세요.

【인증하기】를 눌러 인증을 완료해 주세요.

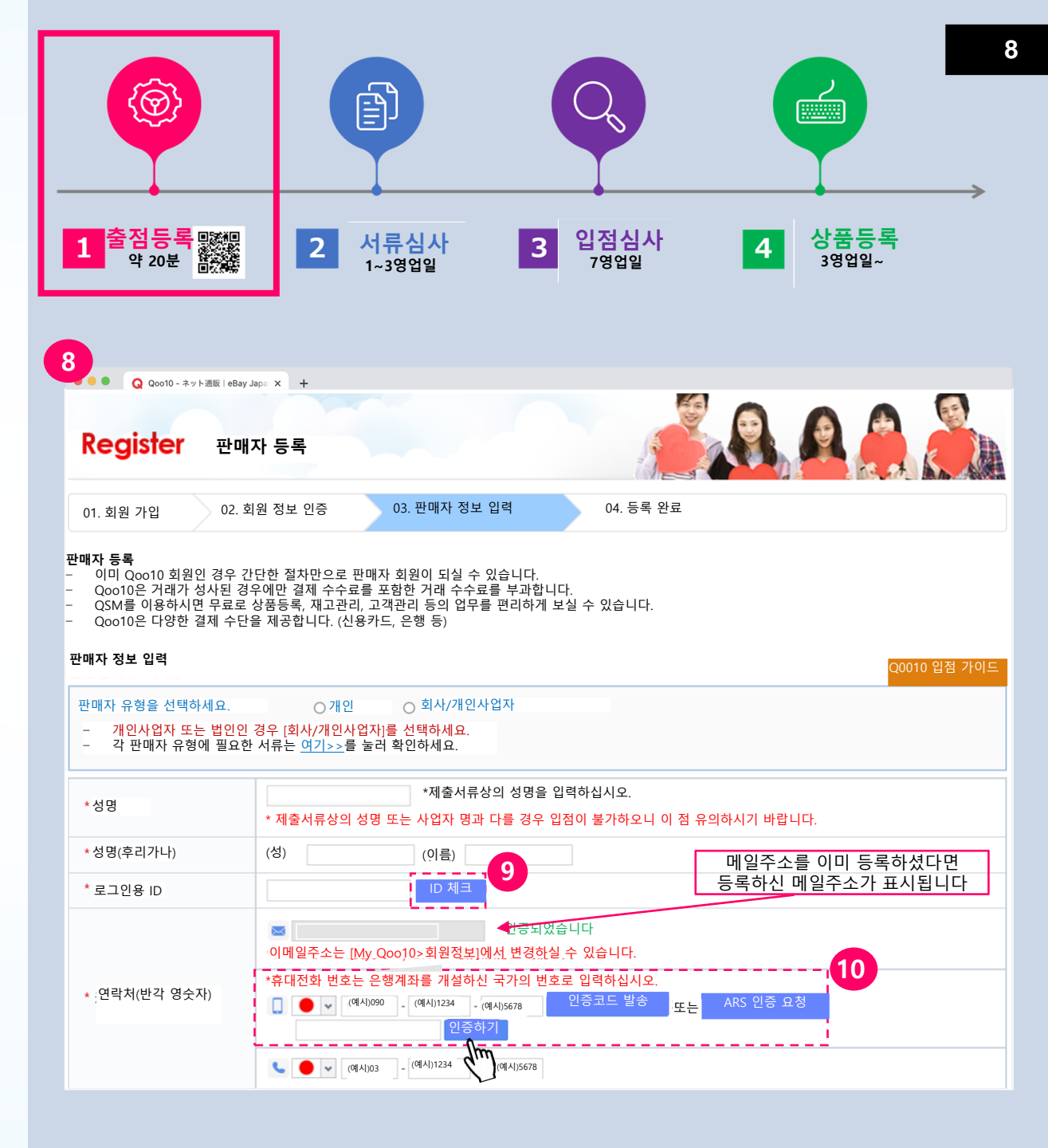

입점 등록

판매자 등록하기<2>

### 11 주소 입력하기

주소는 현지 언어로 입력해 주세요. 일본 국내라면 일본어로 입력하시면 됩니다. 주소(영문)에는 영문 주소를 입력하십시오.

## 12 담당자 이름

담당자 이름은 상품 페이지의 판매자 정보에 표시되므로 입력 시 유의하시기 바랍니다.

#### 13 판매자 이용약관 확인하기

판매자 이용약관을 꼼꼼히 확인하신 후 동의란에 체크 표시 ☑를 한 상태에서 【등록】을 눌러 주세요.

### 14 등록 완료 메일

정상적으로 등록이 완료되면 연락처에 기재하신 메일주소로 등록 완료 메일이 도착합니다.

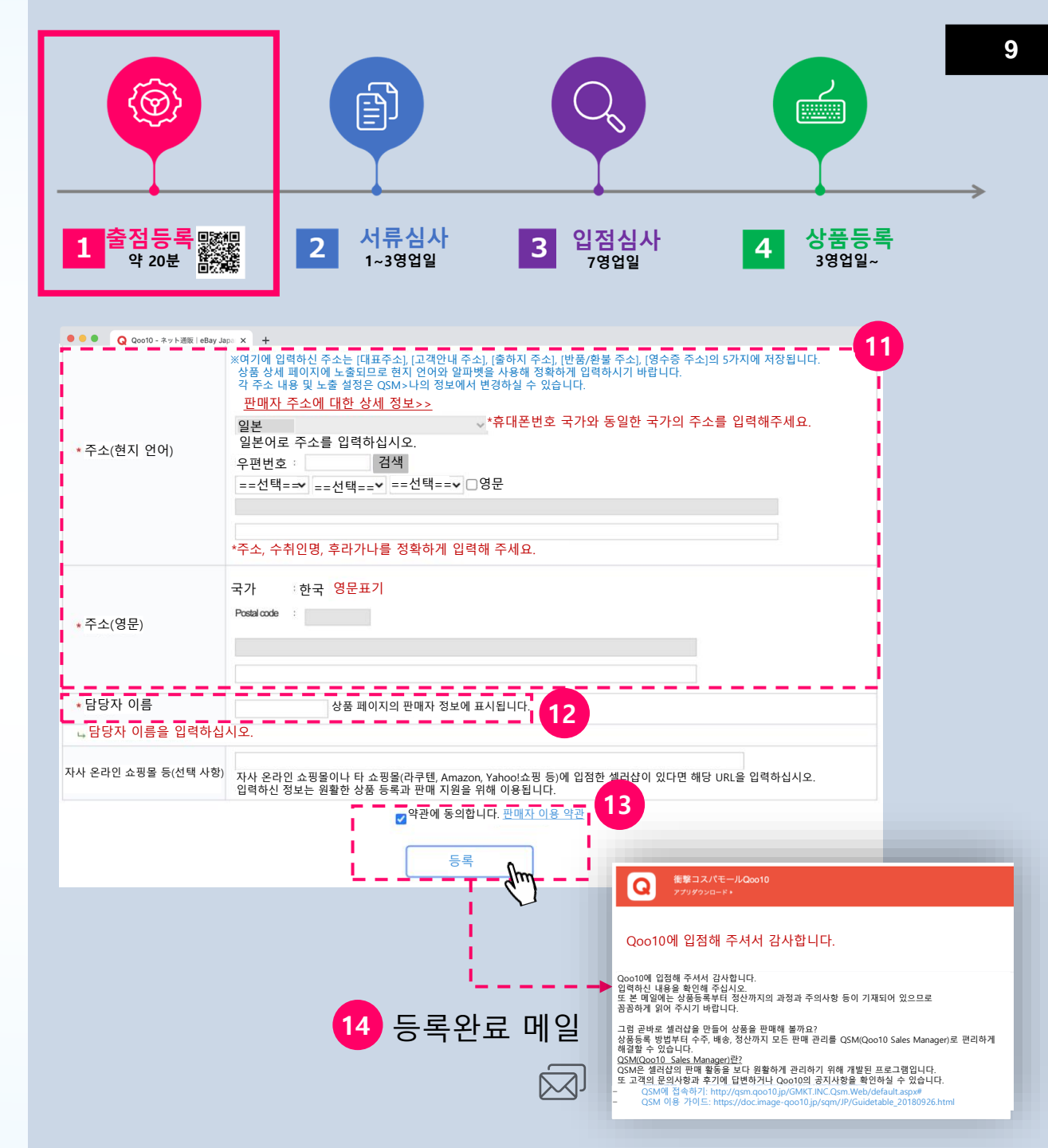

판매자 등록 완료

# 15 출점 등록 완료 화면

판매자 등록이 완료되면 우측 페이지로 이동합니다. 해당 페이지를 꼼꼼히 읽으신 후 다음 절차로 넘어가시기 바랍니다.

# 16 QSM 접속

JQSM는 Qoo10에서 판매활동시 사용하는 관리 시스템입니다.

http://qsm.qoo10.jp/GMKT.INC.Qsm.Web/default.aspx#

【QSM으로】를 클릭하시어 등록하신 ID·비밀번호를 입력하신 후 【로그인】해주세요.

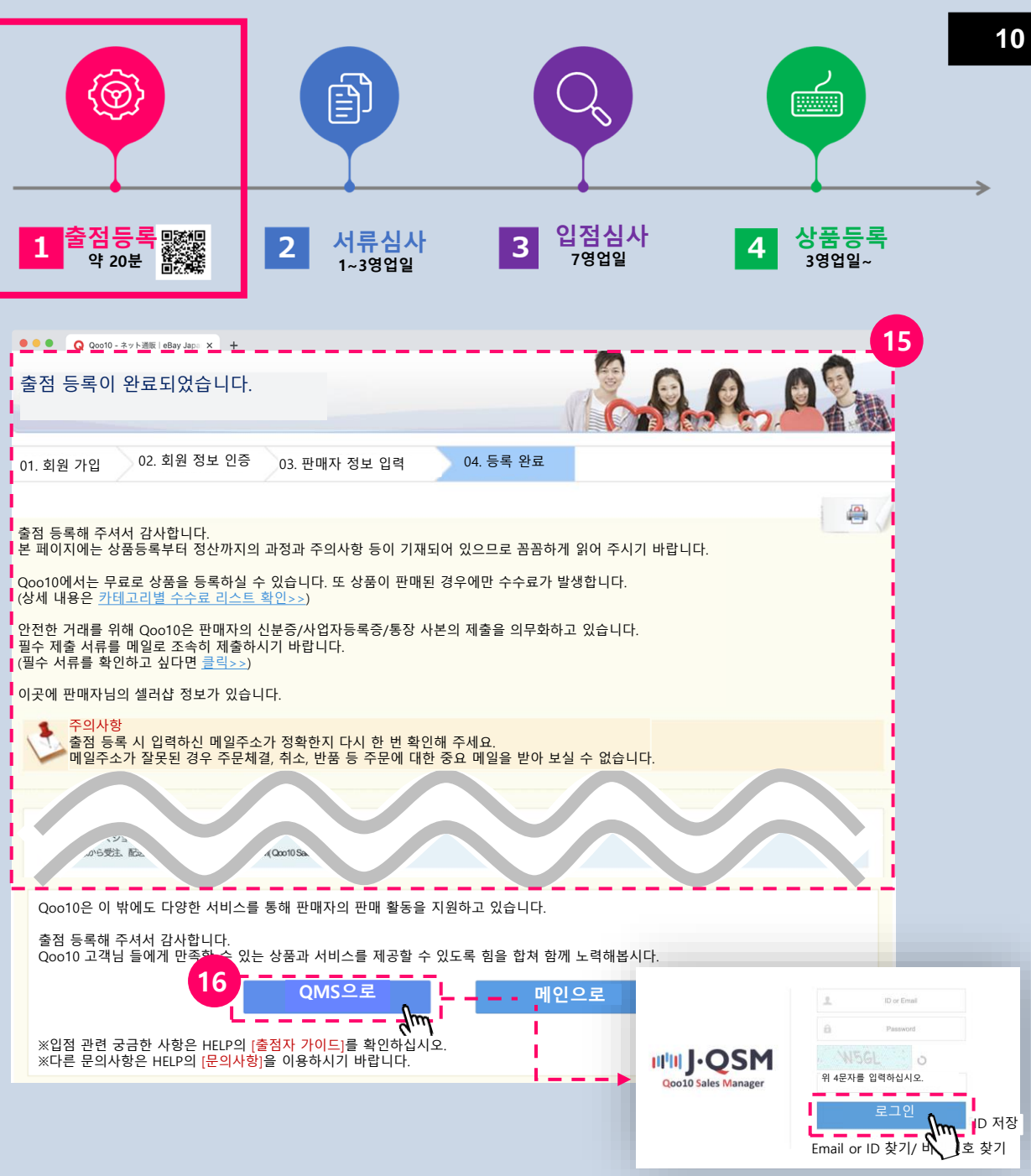

2 서류 심사

판매를 위한 등록 절차<1>

#### 17 등록 절차

우측 화면의 절차에 따라 등록을 진행하세요. 이미 등록을 마친 경우(완료), 【판매자 회원 정보 인증】이 표시됩니다. 【판매자 필수 정보】단계로 이동하시어 등록을 진행하세요.

# 18 판매자 필수 정보 입력하기

신용카드사에 대한 정보 제출 의무에 따라 판매자 정보(간략한 회사 정보)를 입력하셔야 합니다.

※법인번호가 없는 개인사업자라면 체크박스를 클릭 해주세요.
※대표자 생년월일은 앞뒤 5년까지만 표시됩니다.
표시되는 연도 중 제일 앞쪽의 연도를 고르신 후,
스크롤하시어 정확한 연도를 선택해 주세요.
※만 18세 미만의 미성년자인 경우,
친권자의 입점동의서(자유 양식)와 가족관계증명서를 첨부하셔야 합니다.

모두 입력하셨다면 【등록하고 다음으로】를 누르세요.

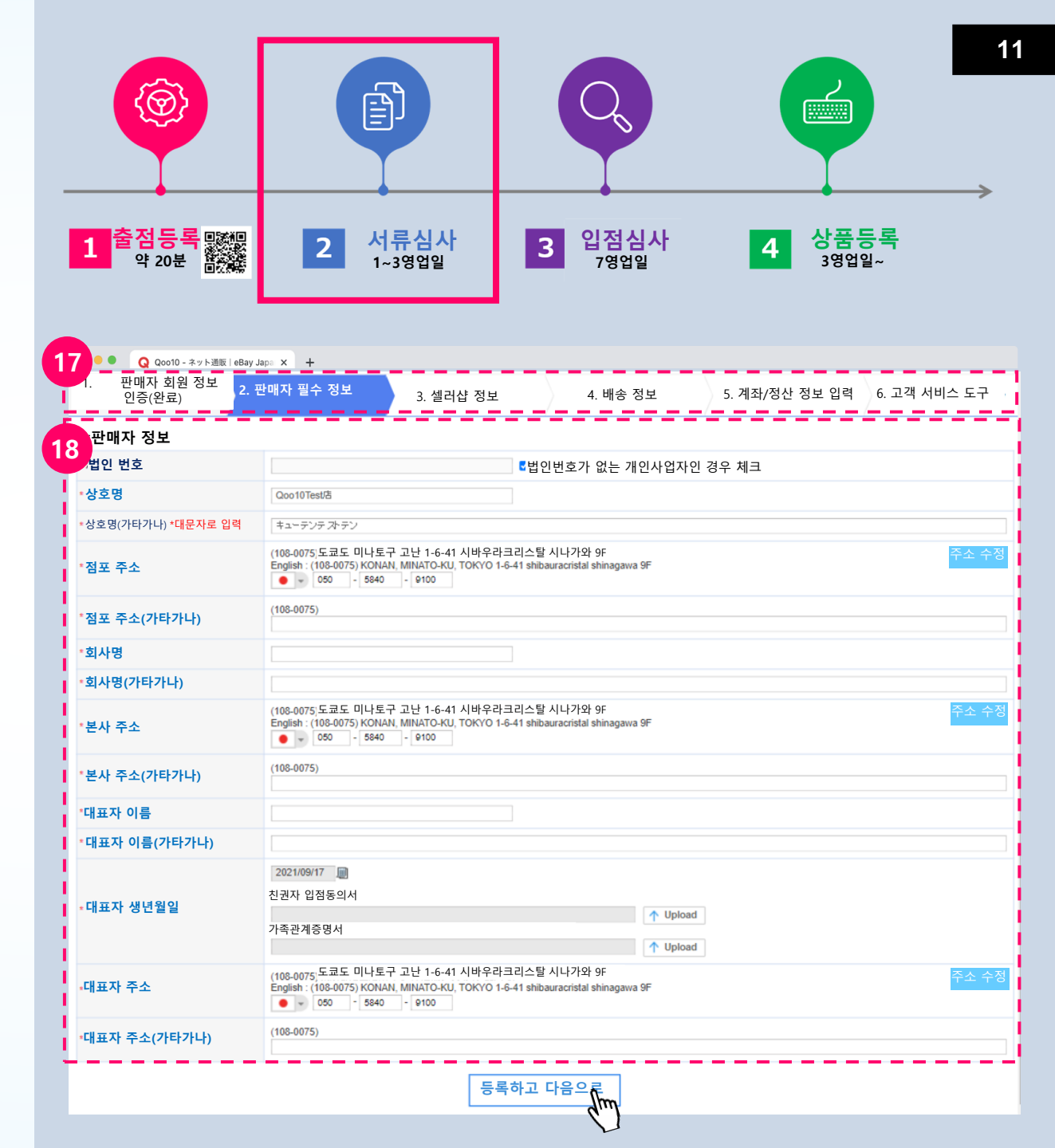

서류 심사 2

판매를 위한 등록 절차<2>

## 셀러샵 정보 입력

셀러샵 이름과 URL는 【체크】 버튼을 눌러 사용 가능 여부를 확인하신 후 진행하세요.

모두 입력하셨다면 【등록하고 다음으로】를 누르세요.

#### 배송 정보 입력 20

출하지의 주소를 등록하세요. 기본값으로 등록하신 주소가 표시됩니다. 변경하고 싶으시면 【주소 수정】을 누르시면 변경하실 수 있습니다. 이용하실 기본 택배사를 선택한 후 【저장】 버튼을 클릭하세요.

모두 입력하셨다면 【등록하고 다음으로】를 누르세요.

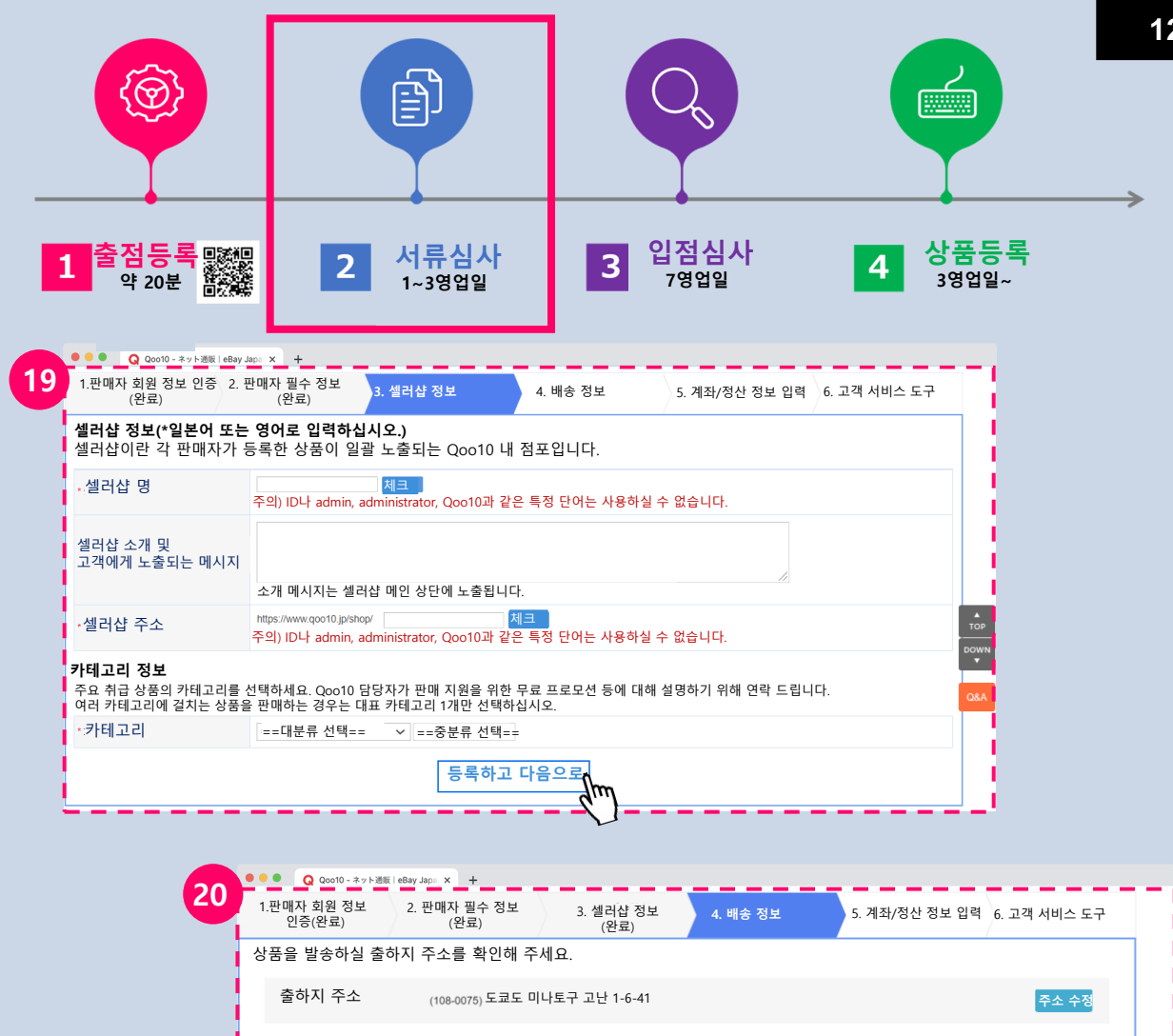

 $\sim$ 

등록하고 다음으로

이용하실 기본 택배사를 설정해 주세요. (추후 변경 가능)

택배사

2 서류 심사

# 판매를 위한 등록 절차<3>

## 21 계좌/정산 정보 입력하기

매출금의 입금 계좌 정보를 등록하신 후 필수 서류를 업로드하시면 3영업일 이내에 접수가 완료됩니다. ※인터넷 뱅킹의 경우

[은행명, 입금자명, 계좌번호]를 동시에 확인할 수 있도록 은행 홈페이지의 계좌정보화면을 캡쳐하신 후 첨부하시기 바랍니다.

### <법적 효력이 있는 신분증 사본이란>

법인: 사업자 또는 법인 등록증 개인: 여권 또는 운전면허증(앞뒤 양면), 개인 사업자: 개인사업자 등록증

| 1 호감 중국 문화 (BBay)<br>약 20분 값<br>(판매자 회원 정보 인증<br>(완료)                                                                                                    | 2 시규 급 지<br>1~3영업일<br><sup>IIIIIIIIIIIIIIIIIIIIIIIIIIIIIIIIIIII</sup>             | 3 [1급급시<br>7영업일<br>4. 배송 정보<br>(완료) 5.1 | 4 3 중 중 국<br>3 영업일~<br><sup>제화/정산 정보 입력</sup> 6. 고객 서비스 도구 |  |  |  |
|----------------------------------------------------------------------------------------------------|-----------------------------------------------------------------------------------|-----------------------------------------|------------------------------------------------------------|--|--|--|
| 계좌 정보                                                                                                    | 그 소스코는 4회단 420에이니트 (세이 개기코 소 "                                                    | 그친도 것이에도 별로 이 스스크가 타기되니요                |                                                            |  |  |  |
| 계좌 정모를 입덕에 두세요. 근행 중<br>계좌 종류를 선택하세요.                                                                                                    | 금 구구표는 1외형 150엔입니다. (애외 세좌로 종립<br>◎일본 이해외                                         | 5아는 경우에는 철도의 구구묘가 두과됩니다                 | .)                                                         |  |  |  |
| ·은행명 ==선택== ∨                                                                                                    |                                                                                   |                                         |                                                            |  |  |  |
| • 지점번호(3자리)                                                                                                    |                                                                                   |                                         |                                                            |  |  |  |
| • 명의인명                                                                                                    | 법인은 약칭을 입력하십시오. [법인 약칭] 촉음은 일반 후리가나로 바꿔 입력하십시오. (예시: キュテン -> キュテン)                |                                         |                                                            |  |  |  |
| *계좌번호                                                                                                    | ①계좌번호가 7자리 미만인 경우 맨 앞에 0을 입력해 주세요. ②유초은행(Japan Post Bank)인 경우 기호가 아닌 계좌번호를 기입하세요. |                                         |                                                            |  |  |  |
| •계좌 종류                                                                                                    | ==선택== ∨                                                                          |                                         |                                                            |  |  |  |
| • 통장 사본                                                                                                    |                                                                                   | 1 Upl                                   | oad →최대 1.5MB                                              |  |  |  |
| <ul> <li>사업자등록증</li> <li>(개인 판매자는 법적 효력이 있는<br/>신분증 사본)</li> </ul>                                                                                                    |                                                                                   | ↑ Upl                                   | oad *최대 1.5MB po                                           |  |  |  |
| 공지사형<br>정산 시 필요한 서류를 제출해 주세요. 정산 필요 서류 목록은 여기를 눌러 확인하세요.>><br>이력사항전부증명서 사본(개인인 경우 여권, 운전면허증의 앞뒤 양면, 마이님비카드 중 1개)과 통장 사본을 등록하시기 바랍니다. (PDF, doc, jpg 기타)<br>인터넷뱅킹의 경우 은행명, 지점번호, 입금자명, 계좌번호를 동시에 확인할 수 있는 은행 홈페이지의 계좌정보화면을 캡쳐하신 후 첨부하시기 바랍니다.<br>서류 업로드 후 3일 이내에 등록 처리가 완료됩니다. (영업일 기준)<br>휴대전화번호 인증/주소/정산 계좌가 개설된 국가가 동일해야만 정산이 진행됩니다.<br>주소지가 중국인 경우 (여권 발행 비자] 또는 [외국인 재류 카드]를 첨부하시기 바랍니다. |                                                                                   |                                         |                                                            |  |  |  |
| 등록하고 다음으로                                                                                                    |                                                                                   |                                         |                                                            |  |  |  |

3 입점 심사

정산 승인 후 입점 심사가 진행됩니다. (약 7일 소요)

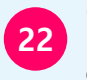

입점 심사 진행 상황은 QSM의 기본 정보에서 확인하실 수 있습니다.

입점 심사가 진행 중에도 QSM 메뉴를 이용하시거나 상품을 등록하실 수 있습니다.

단, 입점 심사 승인 후 상품이 정상 노출되며 심사기간에는 정산 또한 불가능합니다.

#### 심사 이유:

할부판매법의 개정(2016년 12월 발표, 2018년 6월 1일 시행)에 따라 신용카드 업계는 자율 규제로 「신용카드 번호 등의 적절한 관리 및 신용카드 번호 등 취급 계약 체결 사업자에 의한 가맹점 조사 등에 관한 자주 규제 규칙」을 마련하였습니다.

이 규칙 제14조(가맹점 계약 시 조사)와 제15조(가맹 신청점의 기본 사항)에서는 가맹 신청점의 세부 사항 조사를 의무화하고 있습니다. 위 법규에 따라 Qoo10와 결제 수단 제공 회사가 함께 입점 심사를 진행합니다.

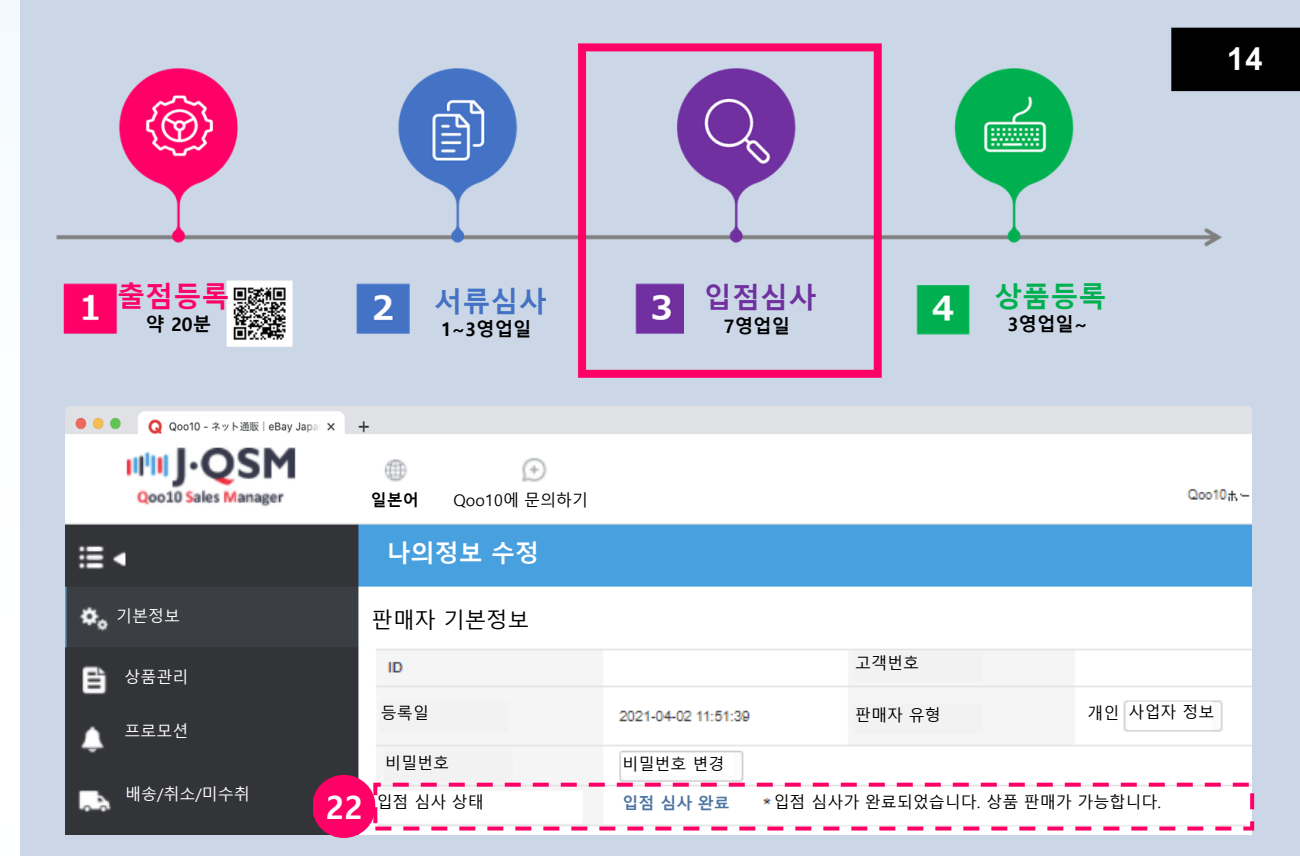

4 상품 등록

판매 상품의 등록 관리

## 23 상품 관리

QSM에 로그인하시면 상품 등록 외에 편리하게 판매 관리를 하실 수 있습니다.

자세한 사항은 아래의 QSM 헬프를 참고하세요.

QSM로그인> QSM헬프 클릭 (로그인후 확인하실 수 있습니다.)

# 24 QSM에 관한 문의사항

QSM에 관한 궁금한 사항은 위 【Qoo10에 문의하기】를 클릭하시어 문의하시기 바랍니다.

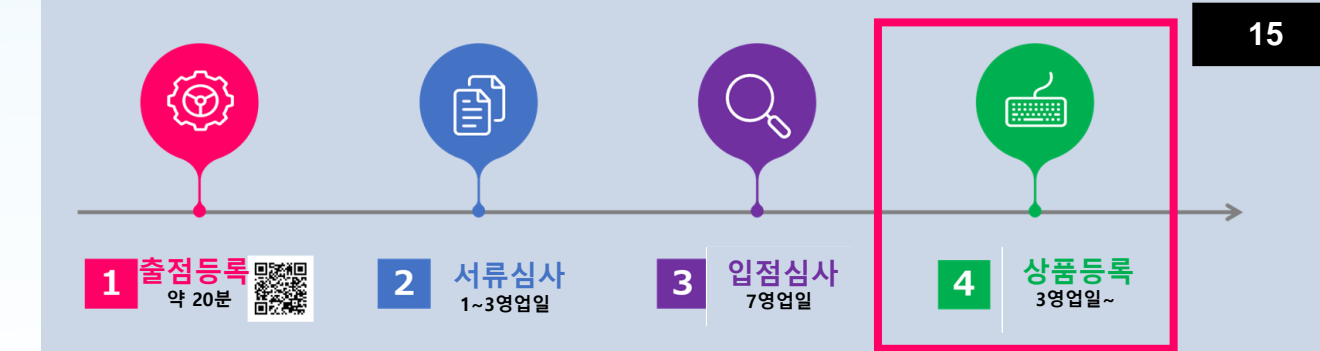

| Q Qoo10 - ネット通販   eBay Japo × + 23 24<br>IIIIII J・QSM<br>Qoo10 Sales Manager ② ① ① ① ① ② ① ① ① ② ① ① ① ② ② ② ② ② ③ ③ ③ ③ |               |       |   |        |   |  |
|----------------------------------------------------------------------------------------------------|---------------|-------|---|--------|---|--|
| ≣ •                                                                                                    |               |       |   |        |   |  |
| 🍫 기본정보                                                                                                    | 상품            | 주문/배송 |   | 클레임/문의 |   |  |
| - 상품관리                                                                                                    | 판매현황          | 주문    |   | 클레임    |   |  |
|                                                                                                    | 판매중           | 결제대기  | 0 | 취소요청   | 0 |  |
| 🔔 프로모션                                                                                                    | 재고 10개 이내     | 신규주문  | 0 | 반품요청   | 0 |  |
| ▶ 배소/최소/미스최                                                                                                    | 품절            | 배송    |   | 교환요청   | 0 |  |
|                                                                                                    | 판매기간 종료       | 배송요청  | 0 | 미수취신고  | 0 |  |
| 👼 정산관리                                                                                                    | 종료예정일 7일 이내   | 배송지연  | 0 | 취소중    | 0 |  |
|                                                                                                    | 종료됨           |       |   | 반품중    | 0 |  |
| II. Analytics NEW                                                                                                    | 판매 승인         |       |   | 교환중    | 0 |  |
| 🔎 문의/기타                                                                                                    | 승인대기          |       |   | 문의     |   |  |
|                                                                                                    | 승인거부          |       |   | 답변대기   | 0 |  |
| : 공지사항                                                                                                    |               |       |   | 답변중    | 0 |  |
| ▶e K e티켓                                                                                                    | 개별 상품 등록 바로가기 |       |   |        |   |  |